# 1 GUIDE TO SETUP COSMAS AND IORDER IDOCS FOR TREMCO

#### 1.1 Purpose

This document describes the setup of the COSMAS and IORDER IDOCS for Tremco. It will not document the setup of ALE and EDI in SAP. For documentation about ALE and EDI please use general available SAP books (SAP Press), articles and the web.

### 1.2 General Activation

To be able to use change pointers in an SAP system first check if the general change pointer function is set. Use the t-code 'SPRO' and look for 'Activate ALE change Pointer Generally' (see below). Make sure the checkbox is set.

| <ul> <li>Change Transfer</li> </ul>                                        | Activete Change Deletere Concerlle   |
|----------------------------------------------------------------------------|--------------------------------------|
| <ul> <li>Change Transfer for Master Data</li> </ul>                        | Activate Change Pointers Generally   |
| 🔹 🔂 Configure Change Transfer for Master Data                              |                                      |
| <ul> <li>Schedule Periodic Transfer Using ALE Change Pointers</li> </ul>   |                                      |
| 🔆 🗟 🕒 Activate ALE Change Pointers Generally 🔵                             |                                      |
| <ul> <li>Activate ALE Change Pointers for Message Types</li> </ul>         | Activation status                    |
| <ul> <li>Reorganize ALE Change Pointers</li> </ul>                         |                                      |
| <ul> <li>Activate Change Pointers for Production Process Models</li> </ul> | Cange pointers activated - generally |
| <ul> <li>Enhancements</li> </ul>                                           |                                      |
| <ul> <li>Change Transfer for Transaction Data</li> </ul>                   |                                      |
| <ul> <li>Enhancement for the CIF Comparison/Reconciliation</li> </ul>      |                                      |

### 1.3 Activate COSMAS and IORDERS change pointers

To be able to use change pointers for Cost Centers and Maintenance Orders they need to be activated using t-code SPRO. Search for 'Activate ALE Change Pointers for Message Types' (see below).

|     | arcentere ene perce renegements                                          |
|-----|--------------------------------------------------------------------------|
| - 🕞 | Integration with Other mySAP.com Components                              |
| •   | Advanced Planning and Optimization                                       |
| •   | Basic Settings for Setting Up the System Landscape                       |
|     | Basic Settings for the Data Transfer                                     |
|     | • 🗟 🕒 Set User Parameters                                                |
|     | <ul> <li>B O Configure Application Log</li> </ul>                        |
|     | <ul> <li>Reorganize Entries in the Application Log</li> </ul>            |
|     | <ul> <li>Initial Data Transfer</li> </ul>                                |
|     | <ul> <li>Change Transfer</li> </ul>                                      |
|     | <ul> <li>Change Transfer for Master Data</li> </ul>                      |
|     | 🔹 📴 🕒 Configure Change Transfer for Master Data                          |
|     | <ul> <li>Schedule Periodic Transfer Using ALE Change Pointers</li> </ul> |
|     | • 🛃 🕀 Activate ALE Change Pointers Generally                             |
|     | • 🛃 🕼 Activate ALE Change Pointers for Message Types                     |
|     | <ul> <li>Reorganize ALE Change Pointers</li> </ul>                       |
|     | Activate Change Pointers for Production Process Models                   |
|     | <ul> <li>Enhancements</li> </ul>                                         |

Activate both the COSMAS and IORDER change pointers by checking the checkbox.

| Change View "Activa             | te Change pointe | Change View "Activ             | ate Change pointe |
|---------------------------------|------------------|--------------------------------|-------------------|
| 🎾 New Entries 👔 📑 🖒             |                  | 💅 New Entries 🛍 🖬 🗠            |                   |
| Activate Change pointers for Me | essage Type      |                                | 1                 |
| Messg.Type                      | active 🛅         | Activate Change pointers for I | Message Type      |
| COSCOR                          |                  | Messg, Type                    | active            |
| COSMAS                          |                  | INTERNAL OPDER                 |                   |
| CRECOR                          |                  |                                |                   |
| CREMAS                          |                  | IORDER                         |                   |
| DANGEROUSGOOD                   |                  | KNOMAS                         |                   |
| DEBCOR                          |                  | LAYMOD                         |                   |

#### 1.4 Setup of Partner profiles, Ports and RFC destination

The next step is to setup the partner profiles/logical systems, ports and RFC destinations. Below a description for setting this up for both the COSMAS and IORDER IDOCS. The setup is not sequential but sometimes a second session need to be opened to create another setup piece. We can use the t-code WEDI to setup all 3 items.

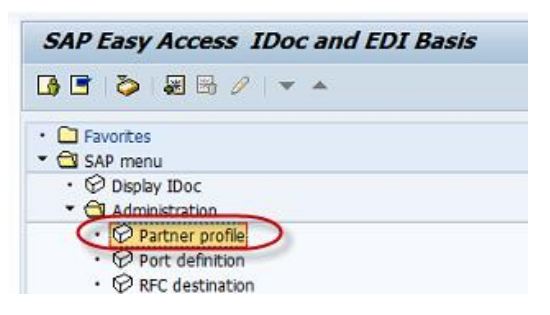

### 1.4.1 Partner profiles/Logical systems

First check if the logical system for the SAP system itself is setup. Ask your Basis person what the logical system for SAP is and if it is setup already. Normally you don't have access to set this up. In this case Tremco did define the systems logical system. In this case it has the name '34001461'.

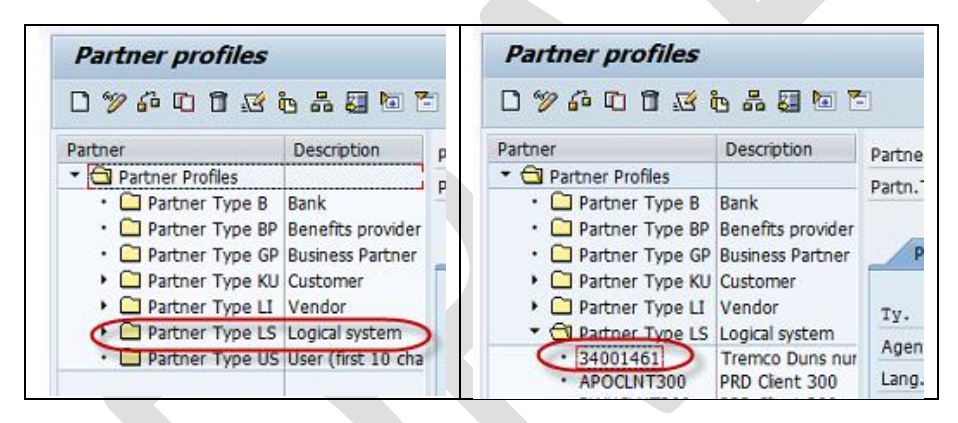

Next is the process of setting up the partner profile(s) for COSMAS and IORDER. Because they are both outbound only 1 partner type would be setup. In this case it got the name 'SSCLNT300'.

| Partner profiles                     |                           |                |                    |                                 |  |
|--------------------------------------|---------------------------|----------------|--------------------|---------------------------------|--|
| 0 % & 0 0 3                          | °c 🖧 🚺 🔽 🗖                | 1              |                    |                                 |  |
| Partner                              | Description               | Partner No.    | SSPCLNT300         | Sandbox 300                     |  |
| <ul> <li>Partner Profiles</li> </ul> |                           | Partn Tyne     | LS                 | Logical system                  |  |
| • 🗀 Partner Type B                   | Bank                      | i di cita i pe |                    | Logical system                  |  |
| • 🗀 Partner Type B                   | Benefits provider         |                |                    |                                 |  |
| • 🗀 Partner Type G                   | Business Partner          | Post pro       | cessing: permitted | agent Classification T. C. D.G. |  |
| Partner Type K                       | L Customer                |                |                    |                                 |  |
| Partner Type L                       | Vendor                    |                | me                 |                                 |  |
| Partner Type I                       | SLogical system           | 12.            | 05                 | Lig User                        |  |
| · 34001461                           | Tremco Duns pur           | Agent          | X_BAKKERHE         | Henk Bakker                     |  |
| <ul> <li>APOCLNT300</li> </ul>       | APOCINT300 PRD Client 300 |                | EN                 | English                         |  |
| <ul> <li>BWHCLNT300</li> </ul>       | PRD Client 300            |                |                    |                                 |  |
| <ul> <li>PRDCLNT300</li> </ul>       | prd                       |                |                    |                                 |  |
| <ul> <li>OASCLNT300</li> </ul>       | QAS                       |                |                    |                                 |  |
| SSPCLNT300                           | Sandbox 300               |                |                    |                                 |  |
| Partner Type U                       | SUser (first 10 char;     | Outbound par   | mtrs.              |                                 |  |

### 1.4.1.1 Setup Partner profile message types

Part of the setup is the setup of both the message types. Part of this setup requires that other items are already be available. They could be created in a separate transaction.

| Partner profiles                                                                                                    |                                                                                                    |                                         |                                      |                                                      |
|----------------------------------------------------------------------------------------------------|----------------------------------------------------------------------------------------------------|-----------------------------------------|--------------------------------------|------------------------------------------------------|
| 0%6013                                                                                                    | ù # 🖬 🗖 🕻                                                                                          | 3                                       |                                      |                                                      |
| Partner  Partner Profiles  Partner Type B  Partner Type BF  Partner Type GF  Partner Type KL  Partner Type LI                                                                 | Description<br>Bank<br>Benefits provider<br>Business Partner<br>Customer<br>Vendor                 | Partner No.<br>Partn.Type<br>Post proce | SSPCLNT300<br>LS<br>ssing: permitted | Sandbox 300<br>Logical system<br>agent Classificatio |
| <ul> <li>Partner Type LS         <ul> <li>34001461</li> <li>APOCLNT300</li> <li>BWHCLNT300</li> <li>PRDCLNT300</li> <li>QASCLNT300</li> <li>SSPCLNT300</li> </ul> </li> </ul> | Logical system<br>Tremco Duns num<br>PRD Client 300<br>PRD Client 300<br>prd<br>QAS<br>Sandbox 300 | Agent<br>Lang.                          | X_BAKKERHE<br>EN                     | Henk Bakker<br>English                               |
| - Partner Type Us                                                                                                    | oser (nisc 10 chan                                                                                 | Partner Role                            | Message Type<br>COSMAS<br>IORDER     | Message va Me                                        |

The setup of the COSMAS message type with an already defined receiver port 'CONCURPORT' and COSMAS base IDOC type COSMAS01 (standard SAP).

| Partner profiles:                        | Outbound p      | parameters            |                      |
|------------------------------------------|-----------------|-----------------------|----------------------|
| *2                                       |                 |                       |                      |
| Partner No.                              | SSPCLNT300      | Sandbox 300           |                      |
| Partn.Type                               | LS              | Logical system        |                      |
| Partner Role                             |                 |                       |                      |
| 불 Message Type                           | COSMAS          |                       | Master cost center   |
| Message code                             |                 |                       |                      |
| Message function                         |                 | Test                  |                      |
| Outbound Options                         | Message Control | Post Processing: P    | ermitted Agent Tel   |
| Receiver port                            | CONCURPORT      | File                  | PORT FOR CONCUR FILE |
| Output Mode                              |                 |                       |                      |
| <ul> <li>Transfer IDoc Immed.</li> </ul> | <u></u> s       | tart subsystem        | Output Mode          |
| O Collect IDocs                          | • D             | o not start subsystem |                      |
| IDoc Type                                |                 |                       |                      |
| Basic type 🧹                             | COSMAS01        |                       | Master cost center   |
| Extension                                |                 |                       |                      |
| View                                     |                 |                       |                      |
| Cancel Processing After                  | Syntax Error    |                       |                      |
| Seg. release in IDoc type                |                 | Segment Appl. I       | Rel.                 |

The setup of the IORDER message type with an already defined receiver port 'CONCURPORT', the IORDER base IDOC type IORDER01 (standard SAP) and the too be created IDOC extension ZORDER01.

| Ø                                                                                                    |            |                 |                                                                           |
|----------------------------------------------------------------------------------------------------|------------|-----------------|---------------------------------------------------------------------------|
| artner No.                                                                                                    | SSPCLNT300 | Sandbox 300     |                                                                           |
| artn. Type                                                                                                    | LS         | Logical system  |                                                                           |
| artner Role                                                                                                    |            |                 |                                                                           |
| Message Type                                                                                                    | IORDER     |                 | SM / PM order                                                             |
| essage code                                                                                                    |            |                 |                                                                           |
| essage function                                                                                                    |            | 🛄 Test          |                                                                           |
| Receiver port                                                                                                    | CONCURPORT |                 | PORT FOR CONCUR FILE                                                      |
| Receiver port<br>Output Mode<br>Transfer IDoc Imme<br>Collect IDocs                                                                        | CONCURPORT | Start subsystem | PORT FOR CONCUR FILE<br>Output Mode                                       |
| Receiver port<br>Output Mode<br>Transfer IDoc Immo<br>Collect IDocs<br>IDoc Type                                                           | concurport | Start subsystem | PORT FOR CONCUR FILE<br>Output Mode                                       |
| Receiver port<br>Output Mode<br>Transfer IDoc Imme<br>Collect IDocs<br>IDoc Type<br>Basic type                                             | CONCURPORT | Start subsystem | PORT FOR CONCUR FILE<br>Output Mode<br>m<br>SM/PM order IDoc              |
| Receiver port<br>Output Mode<br>Transfer IDoc Imme<br>Collect IDocs<br>IDoc Type<br>Basic type<br>Extension                                | CONCURPORT | Start subsystem | PORT FOR CONCUR FILE Output Mode m SM/PM order IDoc IDOC order enhancemen |
| Receiver port<br>Output Mode<br>Transfer IDoc Immo<br>Collect IDocs<br>IDoc Type<br>Basic type<br>Extension<br>View                        | CONCURPORT | Start subsystem | PORT FOR CONCUR FILE Output Mode m SM/PM order IDoc IDOC order enhancemen |
| Receiver port<br>Output Mode<br>Transfer IDoc Imme<br>Collect IDocs<br>IDoc Type<br>Basic type<br>Extension<br>View<br>Cancel Processing A | CONCURPORT | Start subsystem | PORT FOR CONCUR FILE Output Mode m SM/PM order IDoc IDOC order enhancemen |

### 1.4.2 Setup of the port definitions

To be able to create both output files with IDOC data from COSMAS and IORDER it is required to setup a 'File' port.

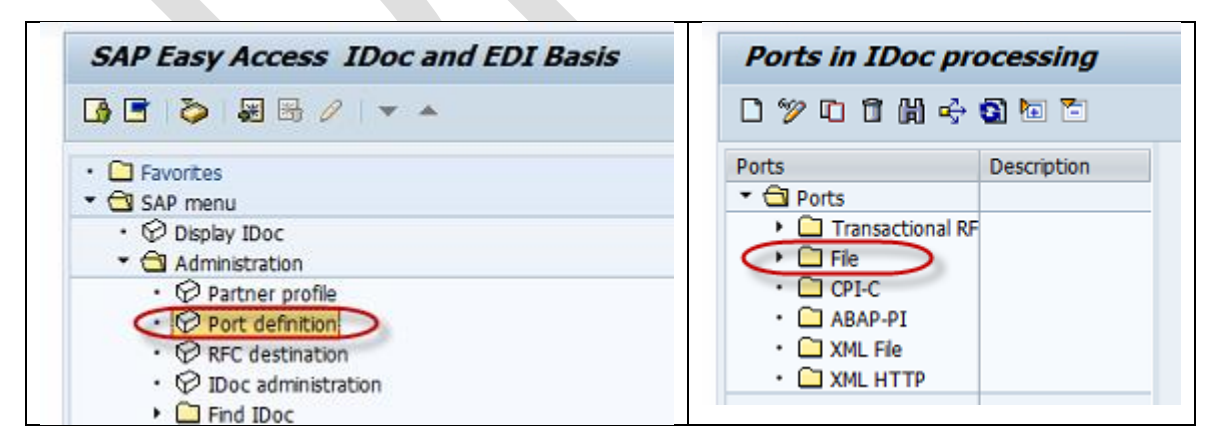

For the Concur interfaces the file port is called 'CONCURPORT'. This port is specifically created for the Concur interfaces and should only be used for concur.

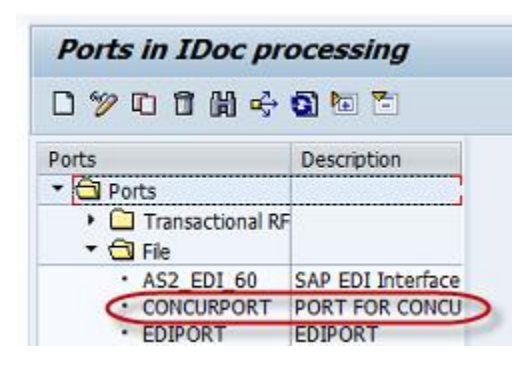

To be able to setup this port a number of other items in SAP should already be setup, available (see below). Ask the Basis person to setup a special directory on the application server in which the IDOC files will be stored. Make sure the directory is accessible by the SAP processes by checking the access <ACCESS TEST>. Also a function is required that specifies the file format (name). SAP did created a number of standard functions but if needed a 'Z' function module could be create to give the file a different name.

| orts                                                                                                    | Description                                                                                                    | Port                                                                                                    | CONCURPORT                       |                                                        |                             |
|----------------------------------------------------------------------------------------------------|----------------------------------------------------------------------------------------------------|----------------------------------------------------------------------------------------------------|----------------------------------|--------------------------------------------------------|-----------------------------|
| Ports                                                                                                    | Ports                                                                                                    |                                                                                                    | Description PORT FOR CONCUR FILE |                                                        | 1                           |
| <ul> <li>Image: Image: Transactional Ri</li> <li>Transactional Ri</li> <li>File</li> </ul>                                              | F                                                                                                    |                                                                                                    | 6                                |                                                        | -1                          |
| <ul> <li>AS2_EDI_60</li> </ul>                                                                                                    | SAP EDI Interface                                                                                                  | Version System Setting                                                                                                    |                                  |                                                        | System Setting              |
| CONCURPORT PORT FOR CONCU     EDIPORT EDIPORT     FTP_EDI_60 SAP EDI Interface     SAPDEV SAP Dev Port     SAP_EDI_00 SAP EDI Interface | <ul> <li>Doc rec.</li> <li>Doc rec.</li> <li>Doc reco</li> </ul>                                                   | ○ IDoc rec.types SAP Release 2.0/2.1       ✓ Unicode format         ○ IDoc rec.types SAP Release 3.0/3.1       ○ Continue despite conversion         ● IDoc record types SAP Release 4.x       Replacement char. |                                  | Continue despite conversion error<br>Replacement char. |                             |
| <ul> <li>SAP_EDI_45</li> <li>SAP_EDI_60</li> <li>SAP_LBMX60</li> <li>USA_EDI_60</li> </ul>                                              | SAP_EDI_45     SAP_EDI_60     SAP_EDI_60     SAP_LBMX60     SAP_EDI Interface     USA_EDI_60     SAP_EDI Interface |                                                                                                    | nd file Outbour                  | nd: Trigger Inb                                        | ound file Status file       |
| · CPI-C                                                                                                    |                                                                                                    | OL ogical di                                                                                                    | rectory                          | Access                                                 | Test                        |
| ABAP-PI                                                                                                    |                                                                                                    | Ophysical d                                                                                                    | lirectory                        |                                                        |                             |
|                                                                                                    |                                                                                                    | Directory                                                                                                    | /data xfer/inte                  | rface/outbound/co                                      | ncur/                       |
|                                                                                                    |                                                                                                    | Function mo                                                                                                    | dule                             | Z_PATH_CREAT                                           | E_MESTYP_DATTIM             |
|                                                                                                    |                                                                                                    | Description                                                                                                    |                                  | Directory - IDO                                        | C type - date - IDOC number |
|                                                                                                    |                                                                                                    | Outbound fi                                                                                                    | le                               |                                                        |                             |
|                                                                                                    |                                                                                                    |                                                                                                    |                                  |                                                        |                             |

The directory created especially for concur interfaces:

| /data_xfer/inter/inter/i | erface/outbou | nd/concur     |                         |
|----------------------------------------------------------------------------------------------------|---------------|---------------|-------------------------|
| /data_xfer/i                                                                                                    | .nterface/out | tbound/concur |                         |
| root@bsapsnd                                                                                                    | l:outbound/co | oncur> 11     |                         |
| total O                                                                                                    |               |               |                         |
| -rw-rr                                                                                                    | 1 sndadm      | sapsys        | 0 Feb 21 08:30 test.dat |
| -rw-rr                                                                                                    | 1 sndadm      | sapsys        | 0 Feb 21 08:30 test.txt |
| root@bsapsnd                                                                                                    | l:outbound/co | oncur>        |                         |

The function module to name the file. Use t-code se37.

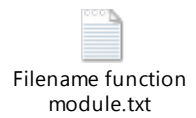

Also use t-code WE54 to connect available function modules for naming files (see below).

| Expand <-> Collapse New Entries       | s 🔃 🗊 Delimit 🕼 🔜 🖳 🖳 🖓 Variable List 🖃                                                                        | Fo |
|---------------------------------------|----------------------------------------------------------------------------------------------------|----|
| IDoc: Function Modules for File Names | vi de la companya de la companya de la companya de la companya de la companya de la companya de la companya de |    |
| Name of function module               | Description                                                                                                    |    |
| DX_PATH_CREATE                        | File name determination for the DX Workbench                                                                   | -  |
| EDI_LPATH_CREATE_CLIENT_DOCNUM        | Logical directory, file name in format T_client_docnum                                                         | *  |
| EDI_LPATH_CREATE_USERNAME             | Logical directory, file name in SY-UNAME format                                                                | -  |
| EDI_PATH_CREATE_CLIENT_DOCNUM         | Directory + file name in format T_Client_Docnum                                                                |    |
| EDI_PATH_CREATE_DATE_TIME             | Directory + file name in format T_CCYYMMDD_HHMMSS                                                              |    |
| EDI_PATH_CREATE_LENGTH_LE_8           | Directory + file name in format NTHHMMSS.T                                                                     |    |
| EDI_PATH_CREATE_MESTYP_DOCNUM         | Directory + <message type="">_<last 8="" characters="" docnum<="" of="" td=""><td></td></last></message>       |    |
| EDI_PATH_CREATE_POS_UNIX_DOS          | Directory + file name (name last 8 characters of DOCNUM)                                                       |    |
| EDI_PATH_CREATE_RETAIL_STORE          | Directory + file name in format T_Store_ <docnum 16="" char.<="" td=""><td></td></docnum>                      |    |
| EDI_PATH_CREATE_USERNAME              | Directory + file name in format SY-UNAME                                                                       |    |
| EDI_PATH_CREATE_USERNAME_DT_TM        | Directory + file name in format T_SY-UNAME_CCYYMMDD_H                                                          | i. |
| JBD_EXP_GET_OUTPUT_FILENAME           | SEM-PA Export File Names                                                                                       |    |
| 2 PATH_CREATE_MESTYP_DATTIM           | Directory - IDOC type - date - IDOC number                                                                     | -  |
|                                       | 4.5                                                                                                    | *  |

### 1.4.3 The setup of RFC destination

The RFC destination has the same name as the partner profile 'SSCLNT300'. Goto ABAP Connections and define an RFC connection.

| Step 1: | Configuration of RFC Connections                                                                              |  |  |  |  |  |  |  |
|---------|----------------------------------------------------------------------------------------------------|--|--|--|--|--|--|--|
|         |                                                                                                    |  |  |  |  |  |  |  |
|         |                                                                                                    |  |  |  |  |  |  |  |
|         |                                                                                                    |  |  |  |  |  |  |  |
|         | ARC Connections 19                                                                                            |  |  |  |  |  |  |  |
|         | HTTP Connections to External Server     G                                                                     |  |  |  |  |  |  |  |
|         | Internal Connections                                                                                          |  |  |  |  |  |  |  |
|         |                                                                                                    |  |  |  |  |  |  |  |
| Ctor 2. |                                                                                                    |  |  |  |  |  |  |  |
| Step 2: | Configuration of RFC Connections                                                                              |  |  |  |  |  |  |  |
|         |                                                                                                    |  |  |  |  |  |  |  |
|         |                                                                                                    |  |  |  |  |  |  |  |
|         | RFC Connections Ty Comment                                                                                    |  |  |  |  |  |  |  |
|         | PRDCLNT300     3 EHS ALE transfer of master data     D OAS - Client 300     OAS(300) - OA and Training        |  |  |  |  |  |  |  |
|         | B SAPOSS     SA SAPOSS     SAPOSS     SAPOSS                                                                  |  |  |  |  |  |  |  |
|         | B SDCC_OSS     Automatically generated Destination to SAP     B SM SMPCI NT001 BACK     Generated Destination |  |  |  |  |  |  |  |
|         | • SM_SMPCLNT001_TRUSTED 3                                                                                     |  |  |  |  |  |  |  |
|         | E SM_SMP_TRUSTED_BACK     Generated Destination     SM_SMOCLNT001_BACK     Generated Destination              |  |  |  |  |  |  |  |
|         | SM_SMQCLNT300_BACK 3 Generated Destination                                                                    |  |  |  |  |  |  |  |
|         | Image: SM_SMQCLNT300_TRUSTED 3     Image: SM_SMQ_TRUSTED_BACK 3 Generated Destination                         |  |  |  |  |  |  |  |
|         | · E SND 3                                                                                                    |  |  |  |  |  |  |  |
|         |                                                                                                    |  |  |  |  |  |  |  |
|         | B SVT CLIENT000     Connection to Client 000 for EH&S SVT                                                     |  |  |  |  |  |  |  |
|         |                                                                                                    |  |  |  |  |  |  |  |
| Step 3: | REC Destination SSPCI NT200                                                                                   |  |  |  |  |  |  |  |
| · ·     | RFC Destination SSFCLN1500                                                                                    |  |  |  |  |  |  |  |
|         | Remote Logon Connection Test Unicode Test 🌮                                                                   |  |  |  |  |  |  |  |
|         | RFC Destination SSPCLNT300                                                                                    |  |  |  |  |  |  |  |
|         | Connection Type 3 ABAP Connection Description                                                                 |  |  |  |  |  |  |  |
|         | Description                                                                                                   |  |  |  |  |  |  |  |
|         | Description 1                                                                                                 |  |  |  |  |  |  |  |
|         | Description 2                                                                                                 |  |  |  |  |  |  |  |
|         | Description 3                                                                                                 |  |  |  |  |  |  |  |
|         |                                                                                                    |  |  |  |  |  |  |  |
|         | Administration rechnical settings Logon & Security Functione Fis                                              |  |  |  |  |  |  |  |
|         | Target System Settings                                                                                        |  |  |  |  |  |  |  |
|         | Load Balancing Status                                                                                         |  |  |  |  |  |  |  |
|         | Load Balancing O Yes   No                                                                                     |  |  |  |  |  |  |  |
|         | Target Host bsapvsnd                                                                                          |  |  |  |  |  |  |  |
|         | Save to Database as                                                                                           |  |  |  |  |  |  |  |
|         | Save as OHostname IP Address 10.16.48.114                                                                     |  |  |  |  |  |  |  |
|         |                                                                                                    |  |  |  |  |  |  |  |

Define the target host and IP address.

#### 1.4.4 Create the extension for the IORDER01 IDOC

In order to extend an IDOC use t-code WE30. Specify the name of the extension 'ZORDR01' (no more than 8 char).

- 1) Give your basic IDOC type at the object name
- 2) Select the Extension radio button
- 3) Click on create button

| 🗋 🖉 🗞 🛅 🚇          | 6 Change Reque | ests (Organizer)          |                        |          |
|--------------------|----------------|---------------------------|------------------------|----------|
|                    |                |                           |                        |          |
|                    |                | 🔄 Create extension: ZIORD | R01                    | [        |
| Obj. Name          | ZIORDR01       | New extension             |                        |          |
|                    |                | • Create new              | Linked basic type      | IORDER01 |
| Development object |                |                           |                        |          |
| O Basic type       |                | O Create as copy          | Copy from extension    |          |
| Extension          |                |                           | Linked with basic type |          |
|                    |                |                           |                        |          |
|                    |                | O Create successor        | Successor of extension |          |
|                    |                | Administration            |                        |          |
|                    |                | Person responsible        | X_BAKKERHE             |          |
|                    |                | Processing person         | X_BAKKERHE             |          |
|                    |                |                           |                        |          |
|                    |                | Description               |                        | 7        |
|                    |                | IDOC order ehancement     |                        |          |
|                    |                |                           |                        |          |
|                    |                |                           |                        |          |

4) Click on 'Create new' and specify base type 'IORDER01'.

5) Give the description and click on continue button.

Select the segment level you want to add your new segment. Select that particular segment and click on the create segment button and place your already created segment. See next how to create the new segment. Save and release (option under edit tab).

| Create extension: ZIOR                                                                                                    | DR01                                                                                                    |
|----------------------------------------------------------------------------------------------------|----------------------------------------------------------------------------------------------------|
| 🗅 🛱 🗶 🖻 🖆 🚇                                                                                                    |                                                                                                    |
| ZIORDRO1<br>E1ORHDR<br>E1ORHDR_LTXT<br>E1ORADR<br>C E1ORPMT<br>E E1ORPAR<br>E E1ORPAR<br>E E1ORPAR<br>E E1ORPAR<br>E E1ORPAR<br>E E1ORPAR | II<br>Segm.type ZE11ORD<br>Mandatory seg.<br>Minimum number 1<br>Maximum number 1<br>Parent segment<br>Hier.level 0 |

### 1.4.4.1 Create the extension segment

Use the t-code we31 to create a new segment. Specify the name of the new segment, the description and the field name(s) in the new segment. Make sure that you press the save and release the segment for use.

| De    | velopment s                 | segments: Di  | splay segment | definition 2  | <b>ZE1IO</b> | RD | 000 |
|-------|-----------------------------|---------------|---------------|---------------|--------------|----|-----|
| 4     |                             |               |               |               |              |    |     |
| Segn  | nent type attribute         | s             |               |               |              |    |     |
| Segn  | nent type                   | ZE1IORD       |               | 🗹 Qualified : | segment      |    |     |
| Short | t Description               | Extension IOF | RDER          |               |              |    |     |
| Last  | n. definition<br>Changed By | X_BAKKERHE    |               | Keleased      |              |    |     |
| Po    | Field Name                  |               | Data element  |               | ISO c        | Ex |     |
| 1     | LOEKZ                       |               | LOEKZ         |               |              | 1  | ^   |
|       |                             |               |               |               |              |    | -   |
|       |                             |               |               |               |              |    | -   |
|       |                             |               |               |               |              |    | -   |
|       |                             |               |               |               |              |    |     |

## 1.4.5 Assign extension to output type

The next step is to add the extension to the output type using t-code we82.

| Display View       | "Output Types         | and Assig | nment to . | IDoc Types | ": Ove |
|--------------------|-----------------------|-----------|------------|------------|--------|
| 7 <b>.</b>         |                       |           |            |            |        |
| Output Types and A | ssignment to IDoc Typ | Des       |            | 1          |        |
| Message Type       | Basic type            | Extension | Release    | <b></b>    |        |
| IOAUPD             | AUPD01                |           | 46A        | -          |        |
| IORDER             | IORDER01              | ZIORDR01  | 702        | *          |        |
| IORUPD             | IORUPD01              |           | 46A        |            |        |
| ISMBPEX_SAVE       | ISMBPEX_SAVE01        |           | 46C        |            |        |
| ISMBP_CHANGE       | ISMBP_CHANGE01        |           | 46C        |            |        |
| ISMBP_CREATE       | ISMBP_CREATE01        |           | 46C        |            |        |
| ISM_MATMAS         | ISM_MATMAS03          |           | 46C        |            |        |
| IST_EBS_ARC_MSG    | IST_EBS_ARC_DOC       |           | 46A        |            |        |
| IST_EBS_BUPART     | IST_EBS_BUPART        |           | 46A        |            |        |
| IST_EBS_COACC_M.   | IST_EBS_COACC_D       |           | 46A        |            |        |

### 1.4.6 Assign function, base type and extension

Next is to replace the line with IDOC\_OUTPUT\_IORDER .... With the new function module, base type and extension.

| IDOC_IMPOI_WP_FLO        | . WF_FLOUZ   |          | WE_FTO       |
|--------------------------|--------------|----------|--------------|
| IDOC_INPUT_WP_PLU        | . WP_PLU02   |          | WP_PLU_RT    |
| IDOC_OUTPUT_ACTNOM       | OILNOM01     |          | ACTNOM       |
| IDOC_OUTPUT_DESADV01     | . TDELVRY05  |          | DELINF       |
| IDOC_OUTPUT_IORDER       | - IORDER01   | ZIORDR01 | IORDER       |
| IDOC_OUTPUT_OIJ_NOM_COMM | OIJ_NOM_DET. |          | OIJ_NOM_COMM |
|                          |              |          |              |

| Display View "IDoc: Assi             | gn   | ment of      | FM to Log | . Message   | aı | nd. |
|--------------------------------------|------|--------------|-----------|-------------|----|-----|
| 🦻 🕄 🖪 🖪                              |      |              |           |             |    |     |
| IDoc: Assignment of FM to Log. Messa | ge : | and IDoc Typ | e         |             | _  |     |
| FM Name                              | F    | BasicType    | Enhanc.   | Messg. Type | v  |     |
| ZKFBC_MX_IDOC_INPUT                  |      | ZKFBC_NFE    |           | ZKFBC_MX_IN |    |     |
| ZMASTERIDOC_CREATE_SMD_IORDER        | .•   | IORDER01     | ZIORDR01  | IORDER      |    | ٣   |
|                                      |      |              |           |             |    |     |

Make sure that in the details it is specified as outbound interface (double click on line).

| 988              |                                     |
|------------------|-------------------------------------|
| Function module  | ZMASTERIDOC_CREATE_SMD_IORDER       |
| Function type    | Function module                     |
| Basic type       | IORDER01                            |
| Extension        | ZIORDR01                            |
| Message Type     | IORDER                              |
| Message Variant  |                                     |
| Mess. function   |                                     |
| Object Type      |                                     |
|                  |                                     |
| IDoc: Assignment | of FM to Log. Message and IDoc Type |
| Direction        | Outbound                            |
| Description      | SM / PM order                       |

#### 1.4.7 Create user exit for extension ZORDR01

To create an extension use t-code cmod. Create a project (ZIORDERS) and use the enhancement IWMI0001. Use the function exit depicted below and create the user exit code.

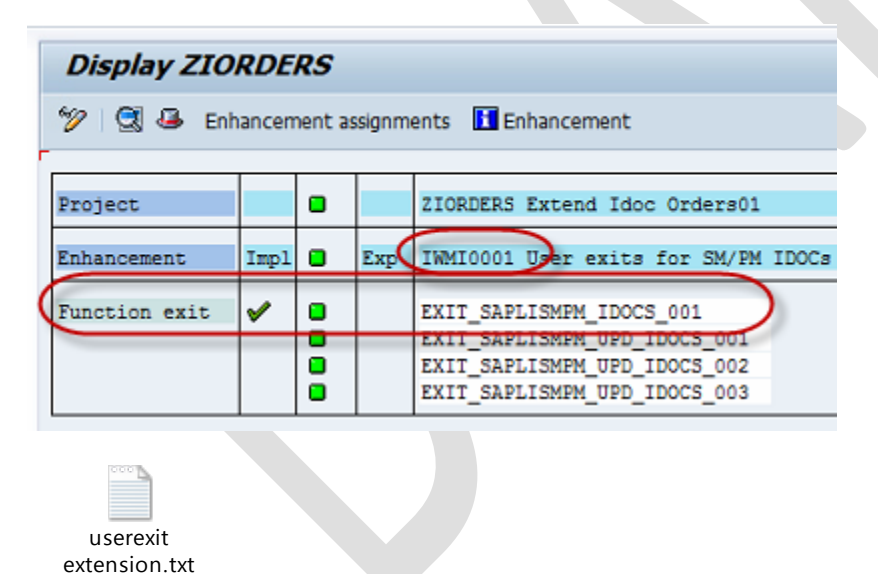

Function Module for new IDOC

### 1.4.8 Function module for new IDOC IORDER01

Below is depicted the Import attributes and attached the Function module (se37).

| Function Builde                                      | er: Dis              | play ZMAST                                  | ERIDOC_CR       | EAT     |
|------------------------------------------------------|----------------------|---------------------------------------------|-----------------|---------|
| 수 🔿 🦻 😳 🖻                                            | 0 6                  | 1 또 수 용                                     | £ 🗆 🖬 🔇         | 3 3     |
| unction module                                       | ZMASTE               | RIDOC_CREATE_S                              | MD_IORDER Activ | /e      |
| Attributes Impor                                     | t D                  | ort Changing                                | Tables E        | xcepti  |
|                                                      |                      |                                             |                 |         |
|                                                      | Turni                | Associated Tura                             | Default volue   | 0       |
| Y DR BB                                              | Typi                 | Associated Type                             | Default value   | Oţ      |
| Parameter Name<br>MESSAGE_TYPE<br>CREATION DATE HIGH | Typi<br>LIKE<br>LIKE | Associated Type<br>TBDME-MESTYP<br>SY-DATUM | Default value   | 0;<br>[ |

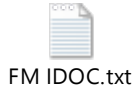

### 1.4.9 Global company codes (OB72, OBV7 & OBB5) - COSMAS

For the COSMAS interface it is required that we use cross company codes. They need to be defined with t-code OB72 (Global Company codes), OBB5 (Assign company code -> Cross company code).

#### USE OB72:

| 6  | Change Vie   | w ' | 'Cra | <i></i> | - <i>S</i> j |
|----|--------------|-----|------|---------|--------------|
| *9 | New Entries  | ľ   | -    | Ø       | R            |
|    | Global CoCde |     |      |         |              |
|    | 1000         | *   |      |         |              |
|    | 2010         | -   |      |         |              |
|    | 2020         |     |      |         |              |
|    | 2030         |     |      |         |              |
|    | 4000         | -   |      |         |              |
|    |              |     |      |         |              |
|    |              |     |      |         |              |
|    |              |     |      |         |              |

#### OBB5

| 35   |                          |                   |                     |
|------|--------------------------|-------------------|---------------------|
| Chai | nge View "Assign co      | mpany code -> Ci  | ross-system company |
| 2    |                          |                   |                     |
| CoCd | Company Name             | City              | Global CoCde        |
| 0010 | Country Template US      | U.S.A.            | A                   |
| 1000 | Tremco Incorporated      | Beachwood, Ohio   | 1000 💌              |
| 1100 | Paramount Technical Prod | Spearfish         |                     |
| 1500 | Tremco Barrier Solutions | Reynoldsburg, OH  |                     |
| 2000 | Tremco Canada Division   | Toronto           |                     |
| 2010 | RPM Canada Company       | Toronto           | 2010                |
| 2020 | RPM Canada Investment Co | Toronto           | 2020                |
| 2030 | RPM Canada Undiist. Div. | Toronto           | 2030                |
| 3000 | Republic Powdered Metals | Medina, Ohio      |                     |
| 3100 | Haartz-Mason             | Haartz-Mason, Inc |                     |
| 3200 | RPM Mass                 | Watertown         |                     |
| 4000 | Weatherproofing Tech.    | Beachwood, Ohio   |                     |
| 5000 | The Euclid Chemical Co.  | Cleveland, Ohio   |                     |

To be replaced with (enter 4000) Cross company code.

|   | Chai | nge View "Assign col     | mpany code -> Cros | s-system comp | oany cod |
|---|------|--------------------------|--------------------|---------------|----------|
| 5 | 7 w  |                          |                    |               |          |
|   | CoCd | Company Namo             | City               | Global CoCda  |          |
|   | 0010 | Company Name             | U.C.A              | Giobal Cocce  |          |
|   | 0010 | Country Template US      | U.S.A.             |               |          |
|   | 1000 | Tremco Incorporated      | Beachwood, Ohio    | 1000          | - in     |
|   | 1100 | Paramount Technical Prod | Spearfish          |               |          |
|   | 1500 | Tremco Barrier Solutions | Reynoldsburg, OH   |               |          |
|   | 2000 | Tremco Canada Division   | Toronto            |               |          |
|   | 2010 | RPM Canada Company       | Toronto            | 2010          |          |
|   | 2020 | RPM Canada Investment Co | Toronto            | 2020          |          |
|   | 2030 | RPM Canada Undiist. Div. | Toronto            | 2030          |          |
|   | 3000 | Republic Powdered Metals | Medina, Ohio       |               |          |
|   | 3100 | Haartz-Mason             | Haartz-Mason, Inc  |               |          |
|   | 3200 | RPM Mass                 | Watertown          |               |          |
|   | 4000 | Weatherproofing Tech.    | Beachwood, Ohio    | (4000)        | j l      |
|   | 5000 | The Fuclid Chemical Co.  | Cleveland, Ohio    |               |          |

### 1.4.10 Interface filter setup

To be able to filter IDOCS for specific values in specific fields use t-code BD59 and t-code BD95 to define the fields that can be used as filter.

For COSMAS we need to add the date field. Below is depicted how to add this for COSMAS.

| Find Maintenance Dialog      |                     |   |
|------------------------------|---------------------|---|
|                              |                     |   |
| E Datamina Wali Assa Est     | 6                   | 3 |
| Le Determine Work Area: Enti | ly l                | ^ |
|                              |                     |   |
| Field Name                   | Work Area           | _ |
| Field Name<br>Message Type   | Work Area           |   |
| Field Name<br>Message Type   | Work Area<br>COSMAS | 5 |
| Field Name<br>Message Type   | Work Area           | 2 |

Add field for filter DATBI.

| C   | hange View "Ass          | ignment of Ob | ject | t Type to Mes | sage   | ": Overvie | w  |
|-----|--------------------------|---------------|------|---------------|--------|------------|----|
| ~   | New Entries 🗈 🔒          | ∽ B B B       |      |               |        |            |    |
| Mes | sage Type COSM           | AS            |      |               |        |            |    |
|     | Assignment of Object Typ | e to Message  | 1    |               |        |            |    |
| _   | ALE Object Type          | Segm.type     | No.  | Field         | Offset | IntLength  |    |
| C   | DATBI                    | E1CSKSM       | 1    | DATBI         | đ      | 8          | 1  |
|     | KOKRS                    | EICSKSM       | 1    | KOKRS         | 6      | 4          | -  |
|     | KOSTL                    | E1CSKSM       | 1    | KOKRS         | 6      | 4          |    |
|     | KOSTL                    | E1CSKSM       | 2    | KOSTL         | 10     | 10         |    |
|     | MSGFN                    | E1CSKSM       | 1    | MSGFN         | 0      | 3          | 33 |
|     | MSGFN                    | E1CSKTM       | 1    | MSGFN         | 0      | 3          |    |
|     |                          |               |      |               |        |            |    |
|     |                          |               |      |               |        |            |    |
|     |                          |               |      |               |        |            |    |

T-code BD95.

| Change View "ALE Ob | oject Type": Overview | ,                        |
|---------------------|-----------------------|--------------------------|
| 💖 New Entries 🛯 🔂 🕼 |                       |                          |
| ALE Object Type     |                       |                          |
| ALE Object Type     | Table Name            | Field name               |
| DAPPL1              | DRAW                  | C PPL1                   |
| DATBI               | CSKS                  | DATBI                    |
| DISTR_CHAN          | BAPIE1MVKERT          | DISTR_CHAN               |
| DLVTYP              | DLVHDR                | DLVTYP                   |
| DOKAR               | TDWAT                 | DOKAR                    |
| DOKNR               | DRAT                  | DOKNR                    |
|                     | 4 🕨 💠                 |                          |
|                     |                       |                          |
|                     | Position              | Entry 65 of 264          |
|                     | SAP 👂 BD9:            | 5 🔻   bsapvsnd   INS   🌌 |

For IORDER we need to add the type field. Below is depicted how to add this for IORDER.

| laintain Table Views       | : Initial Screen                |
|----------------------------|---------------------------------|
| Find Maintenance Dialog    |                                 |
|                            |                                 |
| Er Determine Work Asers Fe |                                 |
| Le Determine Work Area: En |                                 |
| Field Name                 | Work Area                       |
| Message Type               |                                 |
|                            |                                 |
|                            |                                 |
|                            | Further select cond. Append 🖷 🕱 |

Add field for filter AUART.

| C    | hange View "Ass          | ignment of Ol | bjec | t Type to Me | essage   | ": Overvie | w |
|------|--------------------------|---------------|------|--------------|----------|------------|---|
| Ý    | New Entries  🗎 🔒         | ∅ 🖪 🖪 🖪       |      |              |          |            |   |
| Mess | age Type IORD            | IR            |      |              |          |            |   |
|      | Assignment of Ohiect Typ | e to Message  |      |              |          |            |   |
|      | ALE Object Type          | Segnitype     | No.  | Field        | Offset   | IntLength  |   |
|      | AUART                    | E1ORHDR       | 1    | AUART        | <u>þ</u> | 4          | 1 |
| -    |                          |               |      |              |          |            | - |
|      |                          |               |      |              |          |            |   |
|      |                          |               |      |              |          |            |   |

T-code BD95.

| 🦻 New Entries   🛅 |            |                 |
|-------------------|------------|-----------------|
| -                 |            |                 |
| ALE Object Type   |            |                 |
| ALE Object Type   | Table Name | Field name      |
| ASNUM             | ASMDT      |                 |
| AUART             | KOMG       | AUART           |
|                   |            | 8               |
|                   |            |                 |
|                   | 2 Decition | Entry DE of D64 |

### 1.4.11 Create Distribution model (bd64)

Now we can create a distribution model. In the distribution model we specify for both IDOC types the receiving and sending logical systems and filter parameters.

| Display Distribution Moder                        |                                                     |
|---------------------------------------------------|-----------------------------------------------------|
| 🔌 📋 🕄 🔚 🖆 📲 System View 🛛 🕏 Filter model o        | lisplay 🗋 Create model view 🗋 Add BAPI 📑 Add messag |
| Distribution Model                                | Description/ technical name Busin                   |
| Model views                                       |                                                     |
| Xi ALE EHS Model CHRMAS / CHLMAS     Xi ALE MODEL | 0034001461<br>ALE MODEL                             |
| Tremco Duns number for EDI Processing             | 0034001461                                          |
| <ul> <li>Sandbox 300</li> </ul>                   | SSPCLNT300                                          |
| COSMAS                                            | Master cost center                                  |
| <ul> <li>Data filter active</li> </ul>            |                                                     |
| <ul> <li>Elter group</li> </ul>                   |                                                     |
| 🔽 🖵 Valid To                                      | Valid To Date                                       |
| · 🗳 99990531<br>· 🗳 99991231                      |                                                     |
| - Controling Area                                 | Controlling Area                                    |
| • 🖬 0010                                          | No short text maintained                            |
| IORDER)                                           | SM / PM order                                       |
| <ul> <li>Data filter active</li> </ul>            |                                                     |
| ✓ I Filter group                                  |                                                     |
| - Under Type                                      | Order Type                                          |
| (• 🛃 ZM01                                         | 30, Service / Inspection Order                      |
| С. 2MTB                                           | 30, TBS Service / Inspection Order                  |
| • 器 SLL-LEG                                       | SLL-LEG                                             |
|                                                   |                                                     |
|                                                   | ( )                                                 |

Next step is to generate the distribution model.

| Generate Partner Profi                                   | le                                           |
|----------------------------------------------------------|----------------------------------------------|
| <b>(</b> )                                               |                                              |
| todel View                                               | ALE MODEL D to                               |
| artner System                                            | to                                           |
| heck Run                                                 |                                              |
| Default Parameters for Partner Profile                   | e                                            |
| Postprocessing: Authorized Users                         |                                              |
| Ty.                                                      | US User                                      |
| ID                                                       | X_BAKKERHE Henk Bakker                       |
| Outb. Parameters                                         |                                              |
| Version                                                  | 3 IDoc record types from Version 4.0 onwards |
| Pack. Size                                               | 100 IDocs                                    |
| Output Mode                                              |                                              |
| Transfer IDoc immediately     Collect IDocs and transfer |                                              |
| Inb. Parameters                                          |                                              |
| Processing                                               |                                              |
| Trigger immediately                                      |                                              |

After successful generation we can see that an extra message type 'SYNCH' is create (see below).

| Partner                                                                 | Description                                 | Partner No.   | SSPCLNT300        | Sandbox 300    |
|-------------------------------------------------------------------------|---------------------------------------------|---------------|-------------------|----------------|
| <ul> <li>Partner Profiles</li> </ul>                                    |                                             | Partn. Type   | LS                | Logical system |
| Partner Type 6     Partner Type 6     Partner Type 6     Partner Type 6 | Benefits provider<br>Business Partner       | Post proc     | essing: permitted | l agent 🛛 Cla  |
| Partner Type LI                                                         | Vendor                                      | Tv.           | US                | 🔒 User         |
| <ul> <li>Partner Type L9</li> </ul>                                     | Logical system                              | Agent         | X BAKKERHE        | Henk Bakk      |
| <ul> <li>34001461</li> <li>APOCLNT300</li> </ul>                        | PRD Client 300                              | Lang.         | EN                | English        |
| BWHCLNT300     PRDCLNT300     QASCLNT300     CODCLNT300                 | PRD Client 300<br>prd<br>QAS<br>Sandhox 200 |               |                   |                |
| Partner Type Us                                                         | User (first 10 char.                        | Outbound parr | ntrs.             |                |
|                                                                         |                                             | Partner Rol   | Message Type      | Message        |
|                                                                         |                                             |               | COSMAS            |                |
|                                                                         |                                             |               | IORDER            |                |
|                                                                         |                                             | (             | SYNCH             |                |

Please make sure that the receiving ports are setup correctly.

| 👮 Message Type   | COSMAS             | 불 Message Type   | IORDER             |
|------------------|--------------------|------------------|--------------------|
| Message code     |                    | Message code     |                    |
| Message function | Tes                | Message function | Te                 |
| Outbound Options | Message Control Po | Outbound Options | Message Control Pc |
|                  | CONCURDORT         | Baselus and      |                    |
| Receiver port    | CONCORPORT LY FIE  | Receiver port    | CONCORPORT         |

For the SYNCH message type we need a Transactional RFC (check if available).

| 북 Message Type   | SYNCH           |                   | Ports in IDoc proce                                | essing                                        |                                                       |                                                 |
|------------------|-----------------|-------------------|----------------------------------------------------|-----------------------------------------------|-------------------------------------------------------|-------------------------------------------------|
| Message code     |                 |                   | 0%00000000                                         | <b>1</b>                                      |                                                       |                                                 |
| Message function |                 | Test              | Ports                                              | Descript                                      | Port                                                  | A00000037                                       |
| Outbound Options | Message Control | Post Processing:  | Ports     Transactional RFC                        |                                               | Description                                           | Flat file system                                |
|                  |                 | T                 | <ul> <li>A000000015</li> <li>A000000016</li> </ul> | EHS ALE tra<br>PRD Client 3                   | Version                                               |                                                 |
| Pack. Size       | 100             | Transactional RFC | A000000017     A000000036     A000000037     File  | PRD Client 3<br>XML system<br>Flat file syste | <ul> <li>IDoc rec.typ</li> <li>IDoc record</li> </ul> | es SAP Release 3.0/3.1<br>types SAP Release 4.x |
|                  |                 |                   |                                                    |                                               | RFC destination                                       | SSPCLNT300                                      |

## 1.4.12 Define IORDER entry for BD21

Use t-code BD60 to add the following entry.

| <u>T</u> able View <u>E</u> dit <u>G</u> oto | <u>Selection</u> Utilities( <u>M</u> ) | System <u>H</u> elp |         |
|----------------------------------------------|----------------------------------------|---------------------|---------|
| •                                            | i 📙 I 🕸 🙆 🚷 I 🖴                        | 1111月1日日            | 081     |
| Change View "Additio                         | onal Data for Mes                      | sage Type":         | Details |
| 🦻 New Entries 间 🔜 🖒 🕻                        |                                        |                     |         |
| lessage Type IORDER                          |                                        |                     |         |
| Additional Data for Message Type             |                                        |                     |         |
| Additional Data                              |                                        |                     |         |
| Reference Message Type                       | IORDER                                 |                     |         |
| Format Function Module                       | ZMASTERIDOC_CREATE                     | SMD_IORDER          |         |
| Reducable Message Type                       |                                        |                     |         |
| Classification Data                          |                                        |                     |         |
| Classifiable Object                          |                                        |                     |         |
| ALE Object Type                              |                                        |                     |         |
|                                              |                                        |                     |         |
|                                              |                                        |                     |         |
| Created by X_BAKKERHE                        |                                        |                     |         |
| Created on 03/31/2014                        | _                                      |                     |         |
| Changed by<br>Changed On                     |                                        |                     |         |
|                                              |                                        |                     |         |

### 1.4.13 Define the change pointer fields for IORDER

For COSMAS the change pointers have already been defined by SAP. For the IDOC IORDER use t-code BD52 to define all the fields that should be a change pointer. For the initial create of the document define the field 'KEY' as change pointer.

| Change do | cument items for message typ | e          |             |  |
|-----------|------------------------------|------------|-------------|--|
| Object    | Table Name                   | Field Name | <b>••••</b> |  |
| ORDER     | AUFK                         | AEDAT      | <b></b>     |  |
| ORDER     | D FK                         | AEZEIT     | -           |  |
| ORDER     | AUFK                         | AUART      |             |  |
| ORDER     | AUFK                         | AUFNR      |             |  |
| ORDER     | AUFK                         | ERDAT      |             |  |
| ORDER     | AUFK                         | ERFZEIT    |             |  |
| ORDER     | AUFK                         | IDAT1      |             |  |
| ORDER     | AUFK                         | IDAT2      |             |  |
| ORDER     | AUFK                         | IDAT3      |             |  |
| ORDER     | AUFK                         | KEY        |             |  |
| ORDER     | AUFK                         | KTEXT      |             |  |
| ORDER     | AUFK                         | STDAT      |             |  |
|           |                              |            | -           |  |

Because SAP normally using change pointers only for Master Data changes it is required that for every field we check the field element type for the option Change document (see below as example for IDAT1).

| Dictionary: Display Data Element                         | Data element         | AUFIDAT1                     |
|----------------------------------------------------------|----------------------|------------------------------|
| 🗢 수 🗇 昭   🏭 著 🥎   옮 温 🖪   嚕 📫   Documentation            | Short Description    | Release date                 |
| Data element AUFIDAT1 Dtive                              |                      |                              |
| Short Description Release date                           | Attributes Da        | ata Type / Further Character |
| Attributes Data Tune Further Characteristics Field Label |                      |                              |
| Accibuces Data Type Purcher Characteristics Fried Caber  | Search Help          |                              |
| Search Help                                              | Name                 | -                            |
| Name                                                     | Parameters           | ĺ.                           |
| Parameters                                               |                      |                              |
| Parameter ID                                             | Parameter ID         |                              |
|                                                          |                      |                              |
| Default Component Name DATE_RELEASE                      | Default Component N  | Name DATE_RELEASE            |
| Change document                                          |                      |                              |
| No Input History                                         | Change document      |                              |
|                                                          | No Input History     |                              |
|                                                          | Citto tubuc tipeoity |                              |

### 1.4.14 Setup Hourly jobs for execution of BD21 with variant for COSMAS and IORDER

Last thing to do is to setup the jobs that will generate every hour the COSMAS and IORDER files based on the changes in change pointers. The job is running t-code bd21 with a variant.

JOB:

| Start condition | 🖑 Step      | 🕄 Job details | 🗟 Job lo | g 🛛 🔂 Predecessor job | 🗟 Successor job | 🔏 Job selection | <b>⊡</b> 90w |
|-----------------|-------------|---------------|----------|-----------------------|-----------------|-----------------|--------------|
| General data    |             |               |          |                       |                 |                 |              |
| Job name        | CONCUR CO   | OST CENTER    |          |                       |                 |                 |              |
| Job class       | в           |               |          | -                     |                 |                 |              |
| Status          | Finished    |               |          |                       |                 |                 |              |
| Exec. Target    | bsapvsnd_   | SND_00        |          | Spool list recipient  |                 |                 |              |
|                 |             |               |          |                       |                 |                 |              |
|                 |             |               |          |                       |                 |                 |              |
| Job start       |             |               |          | Job frequency         |                 |                 |              |
| Planned Start   |             |               |          | Hourly                |                 |                 |              |
| Date 03/2       | 24/2014     | Time 15:30    | :00      |                       |                 |                 |              |
|                 |             |               |          |                       |                 |                 |              |
|                 |             |               |          |                       |                 |                 |              |
|                 |             |               |          |                       |                 |                 |              |
|                 |             |               |          |                       |                 |                 |              |
|                 |             |               |          |                       |                 |                 |              |
|                 |             |               |          |                       |                 |                 |              |
| Joh stons       |             |               |          |                       |                 |                 |              |
|                 |             |               |          |                       |                 |                 |              |
| I Step(s) succe | essivity de | erined        |          |                       |                 |                 |              |
|                 |             |               |          |                       |                 |                 |              |
|                 |             |               |          |                       |                 |                 |              |

### Variant:

Message type

| Creating IDoc Type from Change Pointers                                                                                                    |                                         |  |  |  |  |  |
|----------------------------------------------------------------------------------------------------|-----------------------------------------|--|--|--|--|--|
| (b) (b) 🖬                                                                                                    |                                         |  |  |  |  |  |
| Message type                                                                                                    |                                         |  |  |  |  |  |
| ABAP: Variant Directory of Program RBDMIDOC      Ariant catalog for program RBDMIDOC      Variant name     Short Description     CONCUR COSTC     CONCUR COST CENTER     JORDER     JORDER IDOC |                                         |  |  |  |  |  |
| Variant itself:                                                                                                    |                                         |  |  |  |  |  |
| Creating IDoc Type from Change Pol                                                                                                    | Creating IDoc Type from Change Pointers |  |  |  |  |  |
| 🕒 🚱 🖪                                                                                                    | (b) (b) [1]                             |  |  |  |  |  |

🕹 🔁 🚺

Message type

IORDER

COSMAS